## **EXTERNAL GUIDE**

# HOW TO DECLARE YOUR FOREIGN TAX INFORMATION (FTI) FOR THE AUTOMATIC EXCHANGE OF INFORMATION (AEOI)

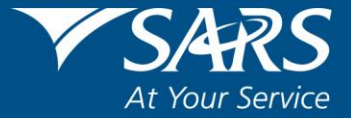

## TABLE OF CONTENTS

| 1                                                                  | PURPOSE                                               | 3                                                                                            |
|--------------------------------------------------------------------|-------------------------------------------------------|----------------------------------------------------------------------------------------------|
| 2                                                                  |                                                       | 3                                                                                            |
| 3                                                                  | REQUIREMENTS FOR A SUCCESSFUL FTI SUBMISSION          | 4                                                                                            |
| 4                                                                  | DATA SUBMISSION                                       | 5                                                                                            |
| 5                                                                  | ACTIVATION AND ACCESS RIGHTS FOR THE SUBMISSION OF FT | 1.7                                                                                          |
| 6                                                                  | AUTOMATIC EXCHANGE OF INFORMATION (AEOI)              | 10                                                                                           |
| <b>6.1</b><br>6.1.<br>6.1.<br>6.1.<br>6.1.<br>6.1.<br>6.1.<br>6.1. | SUBMIT NEW DATA (FTI01)                               | <b>11</b><br>.11<br>.12<br>.14<br>.14<br>.15<br>.15<br>.16<br>.16<br>.17<br>.17<br><b>19</b> |
| 6.3                                                                | SUBMIT NEW DECLARATION (FTI02)                        | 20                                                                                           |
| 6.4                                                                | SUBMITTED DECLARATION (FTI02)                         | 24                                                                                           |
| 6.5                                                                | DASHBOARD                                             | 25                                                                                           |
| 7                                                                  | CROSS REFERENCES                                      | 26                                                                                           |
| 8                                                                  | DEFINITIONS AND ACRONYMS                              | 26                                                                                           |

#### 1 PURPOSE

- The purpose of this guide is to assist South Africa's Reportable Financial Institutions in complying with FATCA and/or the CRS by submitting null returns to SARS and/or declaring their institution's Foreign Tax Information (FTI) via eFiling. The guide is structured as follows:
  - How to activate FTI on eFiling;
  - How to submit null returns to SARS; and
  - How to declare FTI via eFiling.

#### 2 INTRODUCTION

- In 2014 an inter-governmental agreement (IGA) between South Africa and the United States of America was approved by Parliament with regards to the USA's Foreign Account Tax Compliance Act (FATCA). In the same year South Africa also adopted the OCED/G20 (Common Reporting Standards (CRS)) standard automatic exchange of information for financial accounts. FATCA reporting does not deviate exclusively from the CRS reporting. The slight alteration is driven by the multilateral nature of the CRS system and the specific aspects unique to the USA such as the concept of taxation on the basis of citizenship and the existence of a significant and comprehensive FATCA withholding tax.
- Under the terms of the agreement listed, South Africa's Foreign Financial Institutions (FFIs) are to report to SARS on certain required information under FATCA and the OECD Common Reporting Standard, effective from the 1<sup>st</sup> of July 2014. South Africa's Foreign Financial Institutions who should report include South African banks and custodians, brokers, asset managers, private equity funds, certain investment vehicles, long-term insurers and other participants in the financial system. South Africa's Foreign Financial Institutions which are exempt are beneficial owners or deemed compliant FFIs and the accounts which are excluded from the definition of Financial Accounts which are described in Annexure II of the IGA.
- The first FATCA reporting period is from 1 July 2014 to 28 February 2015 and thereafter annually for every tax year ending February. Financial Institutions are required to do their first submission to SARS by 30 June 2015. These financial institutions are required to upload data on SARS systems and then declare the data making use of eFiling. This guide is to assist financial institutions in their activation and declaration of FTI to SARS.

REVISION:

 Any queries relating to FTI, must be sent to the following email address: Bus\_Sys\_CDSupport@sars.gov.za (the subject line of the email, must be addressed as FTI/CRS)

## 3 REQUIREMENTS FOR A SUCCESSFUL FTI SUBMISSION

- In order to successfully submit your FTI, the user may either complete and submit a null return FTI01 and declare via FTI02 of the file/form submission made, or submit data via HTTP or Connect Direct and declare via FTI02 of the data submission made.
- Data/file submission can be made to SARS via the following channels:
  - Null returns via the completion and submission of the FTI01 form;
  - Null returns via the upload of a file specified as per external BRS; and
  - Full data file submission via HTTP or Connect Direct.
- Once the file/form has been submitted, the user <u>must</u> login on eFiling and declare via the FTI02 of the data/file/form submission made.

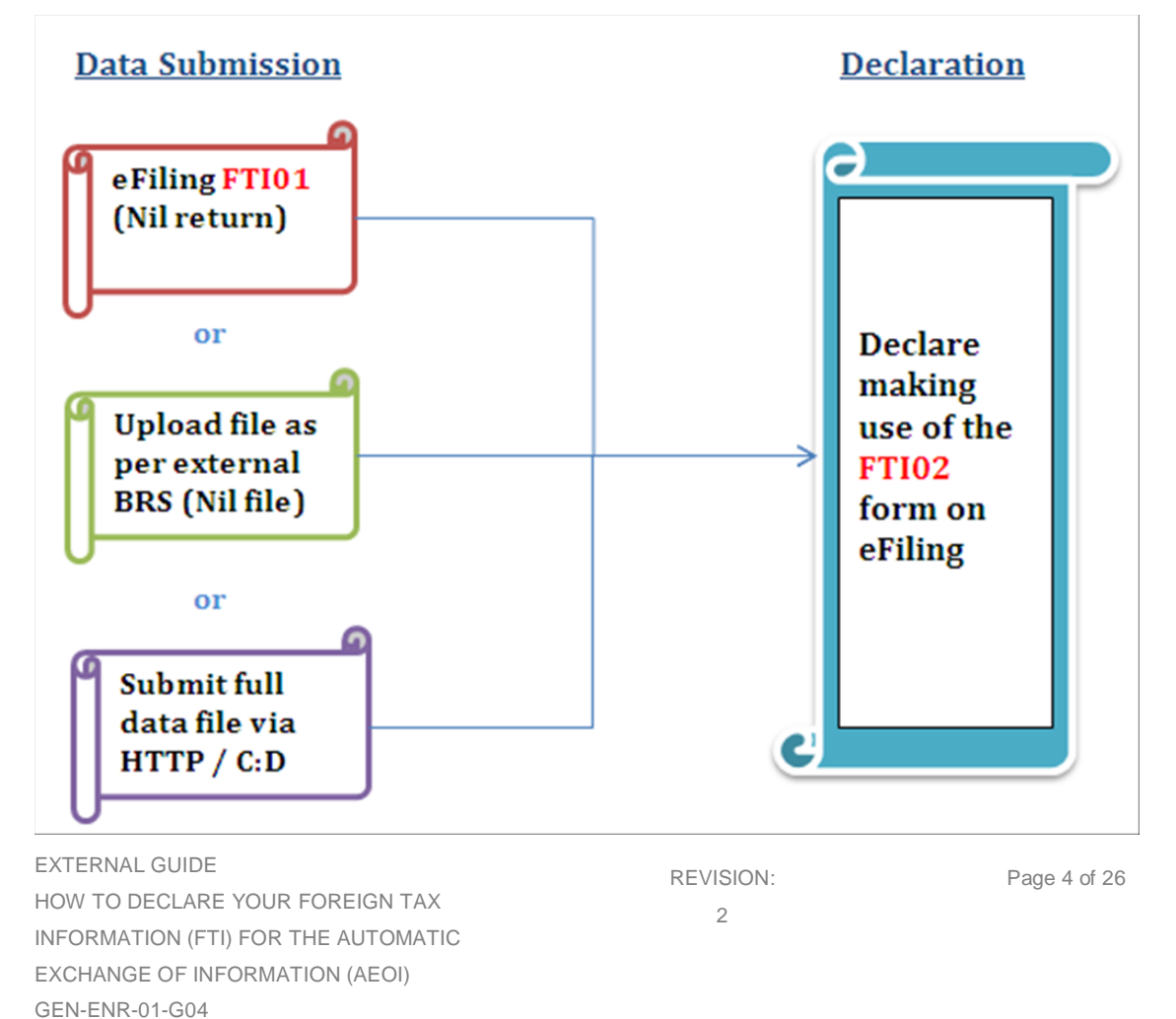

#### Figure 1: Data submission and declaration workflow for FTI

• Figure 1 illustrates the workflow of FTI. The files/data/form that has been submitted must be declared by submitting the FTI02 form via eFiling.

#### 4 DATA SUBMISSION

- Data submission requires the organization to be enrolled and activated for 3rd Party data submission on eFiling.
- This section will illustrate how to submit data once the organisation has been enrolled.
- Once enrolled, proceed as follows:
  - Click on Services
  - Click on Enrol 3<sup>rd</sup> Party Data
  - Select Secure File Submission

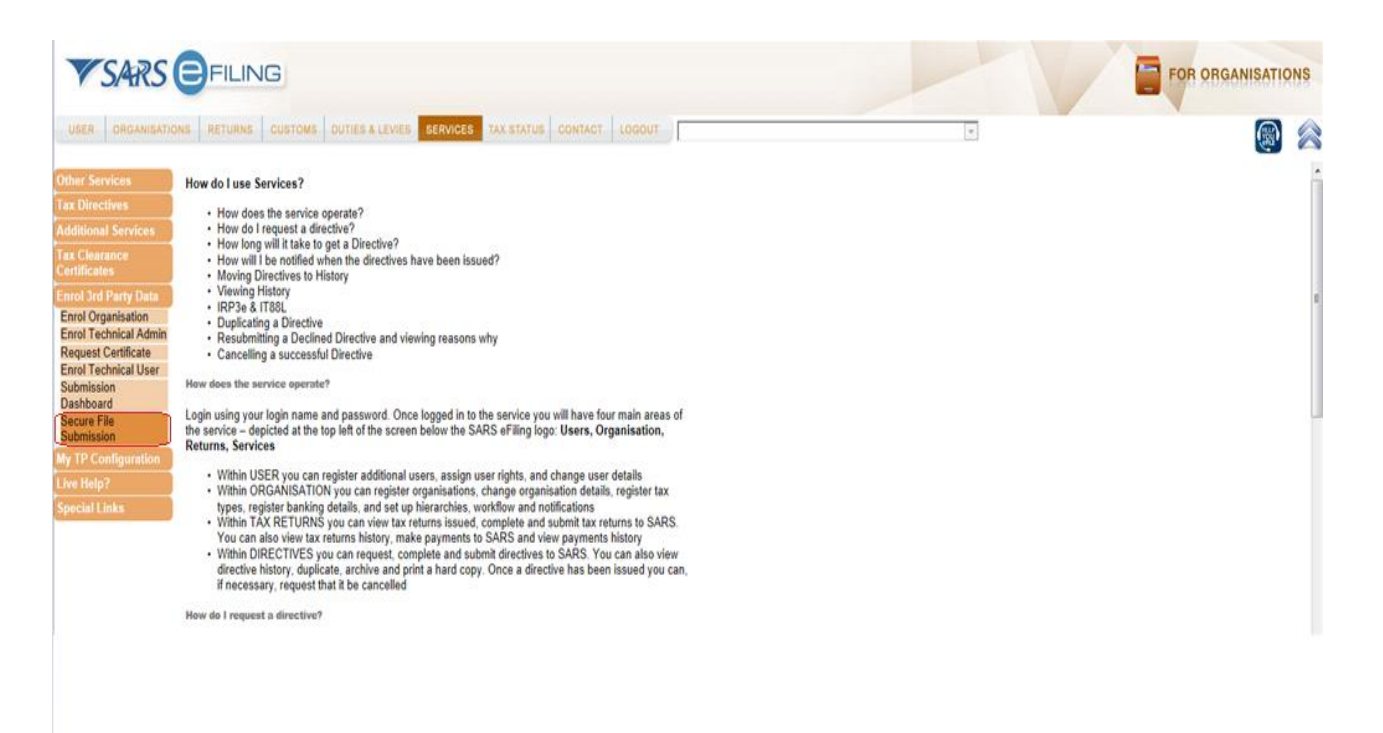

- The user will be redirected to the secure site where data may be uploaded
- Refer to the following guides for more on this:
  - GEN-ENR-01-G01 Guide for Submission of Third Party Data using the Connect Direct Channel - External Guide
  - GEN-ENR-01-G02 Guide for Submission of Third Party Data Using the HTTPS
     Channel External Guide
- Any technical related queries should be send to the following email address: Bus\_Sys\_CDSupport@sars.gov.za
- Once the data has been submitted, the user should be able to view a dashboard report of the submitted file. To do so, proceed as follows:
  - Login
  - Click on Services
  - Click on Enroll 3<sup>rd</sup> Party Data
  - Click on Submission Dashboard
  - Select the appropriate data product from the dropdown list
  - The dashboard will present the following screen:

| Data Submitted     From Date:     2014/04/21       Indicated Type:     Div     Request                                                                                                    | Client Values         Search Values         2014/04/21           Trading As:         From Date:         2014/04/23           Registration Number:         Dita         Dita           Data Submitted         Dita         Request                                                                                                    |
|----------------------------------------------------------------------------------------------------|----------------------------------------------------------------------------------------------------|
| Ing As:     To Date:     2014/04/23       stration Number:     Certificate Type:     DIV       Data Submitted     Certificate Type:     DIV       ed Date     Unique<br>File ID     Channel<br>Identifier     File Response Reason     Total No of<br>Submitted     No Of<br>Accepted<br>Records     No Of<br>Records     No Of<br>Records     No Of<br>Records     No Of<br>Records     Summary<br>Return       Accepted with warnings: This can be<br>any combination of accepted fields.     4     4     0     0     Mew                                                                                                    | Trading As: To Date: 2014/04/23 Registration Number: Data Submitted                                                                                                    |
| Data Submitted     Certificate Type:     DIV       Data Submitted     Request       ed Date     Unique<br>File ID     Channel<br>Identifier     File Response Reason     Total No of<br>Submitted     No Of<br>Accepted<br>Records     No Of<br>Rejected<br>Records     No Of<br>Accepted<br>Records     No Of<br>Records     No Of<br>Return       04-<br>100 00 00     Testaing CD     any combination of accepted fields,<br>fields accepted with warning and<br>fields accepted with warning and<br>fields accepted with warning accepted fields,<br>fields accepted with warning and<br>fields accepted with warning accepted fields,<br>fields accepted with warning accepted fields,<br>fields accepted with warning and<br>fields accepted with warning accepted fields,<br>fields accepted with warning accepted fields,<br>fields accepted with warning accepted fields,<br>fields accepted with warning accepted fields,<br>fields accepted with warning accepted fields,<br>fields accepted with warning accepted fields,<br>fields accepted with warning accepted fields,<br>fields accepted with warning accepted fields,<br>fields accepted with warning accepted fields,<br>fields accepted with warning accepted fields,<br>fields accepted with warning accepted fields,<br>fields accepted fields,                                                          | Certificate Type: DIV - Request                                                                                                    |
| Request           Data Submitted           ed Date         Unique<br>File ID         Channel<br>Identifier         File Response Reason         Total No of<br>Submitted<br>Records         No Of<br>Accepted<br>Records         No Of<br>Records         No Of<br>Records         No Of<br>Records         No Of<br>Records         No Of<br>Records         No Of<br>Records         No Of<br>Records         No Of<br>Records         Summary<br>Return           04-<br>100 00 00         Testaing CD         CD         0         Mew         Mew         Mew         Mew                                                                                                    | Data Submitted                                                                                                    |
| Data Submitted           Total No of No Of No Of No Of Warning No Of Summary<br>Submitted Accepted Rejected Accepted Duplicated Duplicated Records Records Recor                                                                       | Data Submitted                                                                                                    |
| ed Date Unique Channel File Response Reason Total No of No Of No Of No Of Working No Of Summary Records Rejected Accepted Duplicated Duplicated Return Records Records |                                                                                                    |
| Accepted with warnings: This can be<br>04- Testeing CD any combination of accepted fields, 4 4 0 0 0 <u>Mew</u>                                                                                                    | Total No of No Of No Of No Of Warning No Of<br>Created Date File Response Reason Submitted Accepted Rejected Accepted Duplicated Return<br>Records Records R |
| duplicate records.                                                                                                    | Accepted with warnings: This can be<br>2014-04-<br>22T08:00:00.00<br>Testeing CD<br>any combination of accepted fields,<br>fields accepted with a warning and<br>duplicate records.<br>4 0 0 0 <u>Mew</u>                                                                                                    |

EXTERNAL GUIDE HOW TO DECLARE YOUR FOREIGN TAX INFORMATION (FTI) FOR THE AUTOMATIC EXCHANGE OF INFORMATION (AEOI) GEN-ENR-01-G04

REVISION: 2

### 5 ACTIVATION AND ACCESS RIGHTS FOR THE SUBMISSION OF FTI

- eFiling requires you to activate your tax types so that appropriate forms will be created for submission purposes. Activating FTI involves creating a platform on your profile to declare FTI. This is available for the following profiles:
  - Tax practitioners and
  - Organisations.
- To activate FTI, proceed as follows:
  - Click on **Organisations** displayed on the main menu
  - Click on **Organisation** displayed on the left menu
  - Click on Organisation Tax Type
  - The following screen will be displayed

| VSARS                                                                                                    | FILING                                                                                                    |                                                   |                                         |
|----------------------------------------------------------------------------------------------------|----------------------------------------------------------------------------------------------------|---------------------------------------------------|-----------------------------------------|
| USER ORGANISATI                                                                                                    | ONS RETURNS CUSTOMS DUTIES & LEVIES SERVICES TAX STATUS C                                                                                                    | CONTACT LOGOUT Taxpayer List                      | A 10 A 10 A 10 A 10 A 10 A 10 A 10 A 10 |
| Organisation<br>Register New<br>Change Details<br>Banking Details<br>Organisation Tax<br>Uypes<br>Request Tax Types<br>ISV Activation<br>Summary<br>VAT Vendor Search<br>Details<br>AARS Registration<br>SARS Registration<br>SARS Registration<br>Statis Reports<br>Rights Groups<br>Special Links | Excise Agent     Reference Number     Tax Office ALBERTON     Tax Office ALBERTON     Tax Office ALBERTON     Please note that you will automatically be activated to receive SARS notices for this tax type online.     Medical Scheme Contribution     Reference Number     Tax Office ALBERTON     Please note that you will automatically be activated to receive SARS notices for this tax type online.     Please note that you will automatically be activated to receive SARS notices for this tax type online.     Reference Number     Insurance Payment     Reference Number | Status:<br>Successfully Activated                 |                                         |
|                                                                                                    | Tax Office ALBERTON                                                                                                    |                                                   |                                         |
|                                                                                                    | Please note that you will automatically be activated to receive SARS notices for<br>this tax type online.                                                                                                    |                                                   |                                         |
|                                                                                                    | Foreign Tax Information (FTI)     Reference Number     Tax Office ALBERTON     Foreign SARS notices for this tax type online.                                                                                                    | Status:<br>Arrailing Registration<br>Verification |                                         |
|                                                                                                    | Register                                                                                                    |                                                   |                                         |

EXTERNAL GUIDE HOW TO DECLARE YOUR FOREIGN TAX INFORMATION (FTI) FOR THE AUTOMATIC EXCHANGE OF INFORMATION (AEOI) GEN-ENR-01-G04

- Select Foreign Tax Investment
- Fill in the organisation's **Reference Number** and the **Tax Office** the organisation was registered at
- Once done, click on Register

#### Note that only an Income Tax reference number may be used for activation.

| <b>☑ IT3</b>                                                                                           |                                       |
|----------------------------------------------------------------------------------------------------|---------------------------------------|
| Reference Number                                                                                       |                                       |
| Tax Office ALBERTON V                                                                                  | Status:                               |
| Please note that you will automatically be activated to receive SARS notices for this tax type online. | Successfully Activated                |
| ✓ Medical Scheme Contribution                                                                          |                                       |
| Reference Number                                                                                       |                                       |
| Tax Office ALBERTON V                                                                                  | Status:                               |
| Please note that you will automatically be activated to receive SARS notices for this tax type online. | Awaiting Registration<br>Verification |
| ✓ Insurance Payment                                                                                    |                                       |
| Reference Number                                                                                       |                                       |
| Tax Office ALBERTON V                                                                                  | Status:                               |
| Please note that you will automatically be activated to receive SARS notices for this tax type online. | Awaiting Registration<br>Verification |
| ✓ Foreign Tax Information (FTI)                                                                        |                                       |
| Reference Number                                                                                       |                                       |
| Tax Office ALBERTON V                                                                                  | Status:                               |
| Please note that you will automatically be activated to receive SARS notices for this tax type online. | Successfully Activated                |
| Register Reset                                                                                         |                                       |

- Once the Register button is selected, the initial Status statement besides FTI, will read as Awaiting Registration Verification. This status will change after 48 hours, once activation verification has been completed. The Status statement will display Successfully Activated once activated.
- When the **Status** statement has not changed and no communication has been received from SARS, kindly contact the SARS Contact Centre for further assistance.

- For access of FTI returns, the user must obtain access rights by proceeding as follows:
  - Click on **Organisations**
  - Click on Rights Groups

| VSARS                                                                 | FILING                           |                                     |                                |              |                            |                       |
|-----------------------------------------------------------------------|----------------------------------|-------------------------------------|--------------------------------|--------------|----------------------------|-----------------------|
| Organisation<br>SARS Registered<br>Details                            | Group Details<br>Setup New Group | DUTTES & LEVIES BERINCES TAX STATUS | CONTACT LOGOUT Taxpayer List   |              |                            |                       |
| Rights Groups<br>Manage Groups<br>Organisation Setup<br>Special Links | Group Name<br>System Default     | Authorisation Level<br>Submissions  | Access to Payments<br>Yes<br>1 | Open<br>Open | Taxpayers<br>Manage Payers | Users<br>Manage Users |

- Click on the **Open** hyperlink
- Click on Foreign Tax Information (FTI)

| USER ORGANISAT                                                                          | TIONS RETURNS CUSTOMS DUTIES & LEVIES SERVICE            | TAX STATUS CONTACT LOOOUT Taxpayer List                                                                                                    | <b>@</b> |
|-----------------------------------------------------------------------------------------|----------------------------------------------------------|----------------------------------------------------------------------------------------------------|----------|
| Organisation                                                                            | Authorisation Level                                      | Submissions -                                                                                                    |          |
| SARS Registered                                                                         | Access To Payments                                       | 121                                                                                                    |          |
| Admin Reports<br>Rights Groups<br>Manage Groups:<br>Organisation Setup<br>Special Links | Tax Types                                                | Provisional Tax (IRP6) VAT201 VGanisation Income Tax (ITR14/IT12E/ITR12T) Individual Income Tax (ITR14/IT12E/ITR12T) Individual Income Tax (ITR12) Individual Income Tax (ITR12) Individual Income Tax (ITR12) Individual Income Tax (ITR12) Individual Income Tax (ITR12) Individual Income Tax (ITR12) Individual Income Tax (ITR12) Individual Income Tax (ITR12) Individual Income Tax (ITR12) Individual Income Tax (ITR12) Individual Income Tax (ITR12) Individual Income Tax (ITR12) Individual Income Tax (ITR12) Individual Income Tax (ITR12) Individual Income Tax (ITTR12) Individual Income Tax (ITTR12) Individual Income Tax (ITTR12) Individual Income Tax (ITTR12) Individual Income Tax (ITTR12) Individual Income Tax (ITTR12) Individual Income Tax (ITTR12) Individual Income Tax (ITTR12) Individual Income Tax (ITTR12) Individual Income Tax (ITTR12) Individual Income Tax (ITTR12) Individual Income Tax (ITTR12) Individual Income Tax (ITTR12) Individual Income Interest(IVTI) Individual Income Interest(IVTI) Interest Interes |          |
|                                                                                         | Do you want to import taxpauers from an existion provin? | Electrony rax mormanon (F11)                                                                                                    |          |

Once you have clicked the check box on Foreign Tax Information FTI, click on
Update

EXTERNAL GUIDE HOW TO DECLARE YOUR FOREIGN TAX INFORMATION (FTI) FOR THE AUTOMATIC EXCHANGE OF INFORMATION (AEOI) GEN-ENR-01-G04

## 6 AUTOMATIC EXCHANGE OF INFORMATION (AEOI)

- The automatic exchange of information button on the left side of the menu allows the user to submit null returns and/or submit a FTI02 declaration form. This section will illustrate how to submit a null return and also how to declare your FTI by submitting the FTI02 form via eFiling.
- Login
- Click on Returns

| VSARS                                                                 | FILING                                                                                                    |                                                                                                    |  |
|-----------------------------------------------------------------------|----------------------------------------------------------------------------------------------------|----------------------------------------------------------------------------------------------------|--|
| USER ORGANISATIO                                                      | DNS RETURNS DUTIES & LEVIES SERVICES TAX STATUS CONTAC                                                                                                    | DT LOGOUT                                                                                                    |  |
| Inbox                                                                 | USER DETAILS                                                                                                    | COMPANY DETAILS                                                                                                    |  |
| Returns Issued                                                        | User Name:                                                                                                    | Trading As Name:                                                                                                    |  |
| Returns History                                                       | Login Name:                                                                                                    | Registration Number:                                                                                                    |  |
| Returns Search                                                        | Date Registered:                                                                                                    | Date Registered:                                                                                                    |  |
| Dividends Tax                                                         |                                                                                                    |                                                                                                    |  |
| Third Party Data<br>Automatic Exchange                                | NCOME TAX QUICK SEARCH<br>Please enter your Income Tax Reference Number:                                                                                                    | SEARCH                                                                                                    |  |
| Of Information (AEOI)<br>Submit New Data<br>(FTI01)<br>Submitted Data | Introduction of new Adobe Flash forms to eFiling<br>The enhancements are set to deliver a more pleasant and productive eFilin<br>be accessed using version 9 and up of Adobe Flash Player, eFilers are ad                                   | ng experience for all. While the new forms introduced this tax season can<br>vised to download Adobe Flash Player 10.1 for increased security and             |  |
| (FTI01)<br>Submit New<br>Declaration (FTI02)                          | better viewing. Simply log onto your eFiling profile and follow the prompts t                                                                                                    | to begin accessing your tax returns in a Flash!                                                                                                    |  |
| Submitted Declaration<br>(FTI02)                                      | Penalties<br>SARS has announced the phasing-in of the new system of administrative p                                                                                                    | penalties for taxpayers who fail to comply with their tax obligations. This is                                                                                |  |
| Non-Core Taxes                                                        | part of a project to ensure greater tairness and efficiency in the tax system<br>who meet their tax obligations and contribute towards our country's develo<br>especially those who have consistently failed to comply with their tax oblig | . SARS believes that it is only tair on the majority of compliant taxpayers,<br>pment that SARS takes tough action against non-compliant taxpayers,<br>ations |  |
| Additional Payments                                                   | especially areas the nare consistently talled to comply with their tax oung                                                                                                    | auno.                                                                                                    |  |

• As part of the left menu, the **Automatic Exchange of Information** (AEOI) tab will be visible.

Note: This menu will be visible once you have been granted access to FTI declaration (the activation process explained above)

#### Automatic Exchange Of Information (AEOI) Submit New Data (FTI01) Submitted Data (FTI01) Submit New Declaration (FTI02) Submitted Declaration (FTI02)

Dashboard

- The **Automatic Exchange of Information** (AEOI) tab displays the following five options:
  - Submit New Data (FTI01),
  - Submitted Data (FTI01),
  - Submit New Declaration (FTI02),
  - Submitted Declaration (FTI02), and
  - Dashboard.

#### 6.1 SUBMIT NEW DATA (FTI01)

- Submitting a null return implies that the financial institution has no foreign clients, thus cannot declare Foreign Tax Information to SARS. This tab is used to submit null returns.
- Submitting null returns may be done in one of the following ways:
  - Submitting a file to SARS, or
  - Completing and submitting the FTI01 form via eFiling
- The next section will describe how to submit null returns via each of the above mentioned methods.

#### 6.1.1 SUBMITTING A FILE TO DECLARE NULL RETURN

• Download the sample NULL file from the SARS website <u>www.sars.gov.za</u>.

 Insert the required information on the NULL file as indicated below. The data fields are as explained in the external BRS available on the SARS website. Do not remove the pipes (|).

| RS Null:                                                                                                    |
|----------------------------------------------------------------------------------------------------|
| GH 2017-02-06708:05:05[2]SAMPLE-CRS-NULL-UniqueFileIdentifier  T FT CD A5D8137D-6526-4C00-A283-D79142147ED4C8AA084F-029E-4851-88F4-F081A0A851D2920870D2-CDC2-41E8-96C3-818CD8F688090EA5CFFF-D24A-4594-8372-<br>F1CFB41EA97 GROUPID 1 1 SAR5SAP 1.1.7]TECHNICAL USER 0121234567 0121478523 0731234567 SAMPLE@FTisars.gov.za                                                                                                    |
| SE[2017]2016-03-01[2017-02-28]PRIVATE_CO]  SUBMITING ENTITY 1 (RFI-ADMINISTRATOR) SUBMITING ENTITY 1 (RFI-ADMINISTRATOR)  2000/000000/23]9536378848  PO UNE 1 PO UNE 2 PO UNE 3 PO UNE 4 0001                                                                                                    |
| RF N RFICRSNULLUniqueNumber8y 1 PRIVATE_CO  9123456789 FINANCIAL INSTITUTION 1 NAME FINANCIAL INSTITUTION 1 NAME N Y PHYSICALCARENAME 100 COMPLEX STREET05 STREET NAME SUBURB CITY 0002 ZA Y POSTALCARE PO<br>INE 1 PO UNE 2 PO UNE 3 PO UNE 3 DO UNE 4]0003 ZA NAME SURNAME]0121234567]0831234567]0831234567]0831234567]08312                                                                                                    |
| 113b08f8695de302c93d4eaaf0144293a7[0.00                                                                                                    |
|                                                                                                    |
|                                                                                                    |
| ATCA Null:                                                                                                    |
| [GH]2017-02-06788:05:05[2]5AMPLE-FATCA-NULL-UniqueFileIdentifier] [1]FTI]CD]A508137D-6526-4C00-A283-079142147E04CBAA084F-029E-4851-88F4-F081A0A851D2920870D2-CDC2-41EB-96C3-818CD8F688090EA5CFFF-D24A-4594-8372-<br>F1CFB41EA97[GROUPFILEID]1]1[SARSSAP]1.1.7]TECHNICAL USER]0121224567[0121478523]0731234567]SAMPLE@FTIsars.gov.za                                                                                                    |
| [SE[2017]2016-03-01[2017-02-28 PRIVATE_CO FATCA607  SUBMITING ENTITY 1 (SPONSOR-RFI-ADMINISTRATOR) SUBMITING ENTITY 1 (SPONSOR-RFI-ADMINISTRATOR) 2000/00000/23[9123456789 GIINUM.MBER0.SP.852 PO UNE 1 PO UNE 2 PO NE 3 PO UNE 4 0001                                                                                                    |
| RFI[N]RFIFATCANULLUniqueNumber8y]1]PRIVATE_CO]FATCA601[GIINUM.MBER0.LE.254]9536378848[FINANCIAL INSTITUTION 1 NAME/FINANCIAL INSTITUTION 1 NAME/N]Y]PHYSICALCARENAME[100[COMPLEX STREET05]STREET<br>AME[SUBURB]CITY[0002]ZA]Y]POSTALCARE[PO LINE 1]PO LINE 3]PO LINE 3]PO LINE 3 <u>[PO LINE 3]PO LINE 3[PO LINE 3]PO LINE 3]PO</u> |
| 1 68140a66e34b046cdf6cf4e55138238c   0.00                                                                                                    |

#### 6.1.2 SUBMITTING THE FTI01 FORM

- Click on Submit New Data (FTI01)
- The DATA SUBMISSION SEARCH work page will be displayed.

| USER ORGANISATIO                            |                                  | STOMS DUTIES & LEVIES SERVICES                                                                                                    | TAX STATUS CONTACT LOGOUT | Taxpayer List: | FO                   |                       |  |  |  |  |
|---------------------------------------------|----------------------------------|----------------------------------------------------------------------------------------------------|---------------------------|----------------|----------------------|-----------------------|--|--|--|--|
| Inbox                                       | SUBMIT NEW DA                    | TA (FTI)                                                                                                    |                           |                |                      |                       |  |  |  |  |
| Returns Issued                              |                                  |                                                                                                    |                           |                |                      | 2017 V Request Return |  |  |  |  |
| Returns History                             | Automatic Exchang                | e Of Information                                                                                                    |                           |                |                      |                       |  |  |  |  |
| Returns Search                              |                                  |                                                                                                    |                           |                |                      | E                     |  |  |  |  |
| Levies and Duties                           | In order to declare yo           | In order to declare your FTI, FTI data must first be submitted to SARS through 'Submit New Data (FTI)' eFiling menu for 'Null' data or through third party data function for bulk submission |                           |                |                      |                       |  |  |  |  |
| Third Party Data                            | it you have any quer             | It you have any quenes please e-mail <u>bus_Sys_CUUSupport@sars.gov.za</u> .                                                                                                    |                           |                |                      |                       |  |  |  |  |
| Automatic Exchange<br>Of Information (AEOI) | Please Note:<br>• Helpdesk opera | Please Note:<br>• Heindesk operating hours: 08000 - 17000 (evoluting weekends and public holidaus)                                                                                           |                           |                |                      |                       |  |  |  |  |
| Submit New Data<br>(FTI01)                  | Name                             | Reference Num                                                                                                    | Period                    | Return Type    | <u>Status</u>        | <u>Open</u>           |  |  |  |  |
| Submitted Data<br>(FTI01)                   |                                  |                                                                                                    | ReportingPeriod: 2017     | FTI01          | Issued on 27/03/2017 | Open                  |  |  |  |  |
| Submit New<br>Declaration (FTI02)           | 1                                |                                                                                                    |                           |                |                      |                       |  |  |  |  |
| Submitted Declaration                       |                                  |                                                                                                    |                           |                |                      |                       |  |  |  |  |
| Dashboard                                   |                                  |                                                                                                    |                           |                |                      |                       |  |  |  |  |
| Non-Core Taxes                              |                                  |                                                                                                    |                           |                |                      |                       |  |  |  |  |
| Payments                                    |                                  |                                                                                                    |                           |                |                      |                       |  |  |  |  |
| Additional Payments                         |                                  |                                                                                                    |                           |                |                      | -                     |  |  |  |  |
| •                                           |                                  |                                                                                                    |                           |                |                      | •                     |  |  |  |  |

EXTERNAL GUIDE HOW TO DECLARE YOUR FOREIGN TAX INFORMATION (FTI) FOR THE AUTOMATIC EXCHANGE OF INFORMATION (AEOI) GEN-ENR-01-G04

REVISION: 2 Page 12 of 26

• Selected the appropriate year of submission and click on the Request Return button.

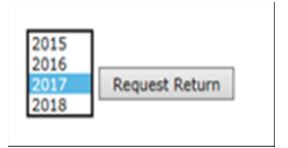

• The Foreign Tax Information Work Page will be displayed.

| USER ORGANISATIO                 |                             | ES & LEVIES SERVICES TAX STATUS | CONTACT   LOGOUT | Taxpayer List: |        | FOR ORGAN | NS    |
|----------------------------------|-----------------------------|---------------------------------|------------------|----------------|--------|-----------|-------|
| Inbox                            |                             |                                 |                  |                |        |           |       |
| Returns Issued                   | Foreign Tax Information Wor | k Page                          |                  |                |        |           |       |
| Returns History                  | Taxpayer Name               |                                 | eFiling Status   |                |        |           |       |
| Returns Search                   |                             |                                 |                  |                | Issued |           | -     |
| Levies and Duties                | Tax Reference               |                                 |                  |                |        |           | =     |
| Third Party Data                 | Poturn Tuno                 |                                 |                  |                |        |           |       |
| Automatic Exchange               | Return Type                 | FTI01                           |                  |                |        |           |       |
| Of Information (AEOI)            | Period                      |                                 |                  |                |        |           |       |
| (FTI01)                          |                             | 2017                            |                  |                |        |           |       |
| Submitted Data                   |                             |                                 |                  |                |        |           |       |
| (F1101)<br>Submit New            |                             |                                 |                  |                |        |           |       |
| Declaration (FTI02)              | Return Type                 | Status                          | Date             | Version        |        |           |       |
| Submitted Declaration<br>(FTI02) | FTI01                       | Issued                          | 2017/03/27       | 1              |        |           |       |
| Dashboard                        | Back to Search              |                                 |                  |                |        |           |       |
| Non-Core Taxes                   |                             |                                 |                  |                |        |           |       |
| Payments                         |                             |                                 |                  |                |        |           |       |
| Additional Payments              |                             |                                 |                  |                |        |           | <br>- |
| •                                |                             |                                 |                  |                |        |           | P     |

• Click on the hyperlink under FTI01.

| (c             |        |            |         |
|----------------|--------|------------|---------|
| Return Type    | Status | Date       | Version |
| FTI01          | Saved  | 2017/01/13 | 3       |
| Back to Search |        |            |         |

• The FTI01 form will be displayed.

| VSARS                                                           |                                                                                                    | TIONS |
|-----------------------------------------------------------------|----------------------------------------------------------------------------------------------------|-------|
| USER ORGANISATIO                                                | ONS RETURNS CUSTOMS DUTIES & LEVIES SERVICES TAX STATUS CONTACT LOGOUT Taxpayer List.                                                                                                    | D 💈   |
| Inbox                                                           | Back Save Return File Return Save As PDF Print                                                                                                    |       |
| Returns Issued                                                  | 🔆 🐥 🚺 / 3 😑 🖶 🗵 🖂 -                                                                                                    |       |
| Returns Search<br>Levies and Duties                             | Automatic Exchange of Information (FATCA & CRS) Reporting Year End 2017 FTI01                                                                                                    | F     |
| Third Party Data<br>Automatic Exchange<br>Of Information (AEOI) | Report Information       Do you have a FAITCA GIIN surfar?         Y         X                                                                                                    |       |
| Submit New Data<br>(FTI01)<br>Submitted Data<br>(FTI01)         | Technical Contact Person  Pet term Strutes                                                                                                    |       |
| Submit New<br>Declaration (FTI02)<br>Submitted Declaration      | Bar Torla 1  Bar Torla 1  Bar T    |       |
| Dashboard<br>Non-Core Taxes                                     | Versioner (2) 01 7 prod Star Color<br>Associated Color Color Co |       |
| Payments<br>Additional Payments                                 |                                                                                                    |       |

Note that some fields will be pre-populated, ensure the information is correct and complete where the field is marked in red.

#### 6.1.2.1 THE FTI01 FORM COMPLETION

• The FTI01 form captures the demographic information of the Reporting Financial Institution. This section will assist the user by detailing the requirements of the form for the ease of completion.

#### 6.1.2.1.1 REPORT INFORMATION

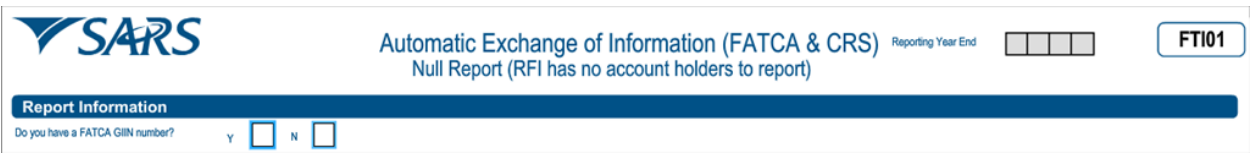

• Do you have a FATCA GIIN number?: Complete by selecting either 'Yes' or 'No'

#### 6.1.2.1.2 TECHNICAL CONTACT PERSON

| Techni           | са | I C | on | ac | Pe | erso | on |   |   |  |  |  |   |     |       |      |   |   |   |   |   |  |  |   |   |   |   |   |   |        |   |   |   |   |   |   |   |   |  |  |   |   |   |
|------------------|----|-----|----|----|----|------|----|---|---|--|--|--|---|-----|-------|------|---|---|---|---|---|--|--|---|---|---|---|---|---|--------|---|---|---|---|---|---|---|---|--|--|---|---|---|
| First Names      |    |     | Ι  |    |    |      |    |   |   |  |  |  |   |     |       |      |   | Ι |   |   |   |  |  |   |   |   |   |   | Ι |        | Ι |   | Ι | Ι |   |   |   |   |  |  |   | Τ | ٦ |
| Sumarnes         | С  | Τ   | Τ  | Γ  | Γ  |      |    | Γ | Γ |  |  |  |   |     | Γ     | Γ    | Γ | Γ | Γ | Γ | Γ |  |  | Ι | Ι | Ι | Τ | Τ | Ι | Τ      | Τ | Ι | Ι | Τ | Γ | Γ | Γ | Γ |  |  |   | Ι |   |
| Bus Tel No.1     | С  | Ι   | Γ  | Γ  | Γ  |      |    |   | Γ |  |  |  | ] | Bus | Tel N | lo.2 | C | Γ | Γ | Γ |   |  |  | Ι | Ι | Ι | Ι |   | C | ell No |   | C | Ι | Ι | Γ | Γ | Γ | Γ |  |  | Ι | Ι |   |
| Email<br>Address |    |     | Ι  |    |    |      |    |   |   |  |  |  |   |     |       |      | Γ | Ι |   |   |   |  |  |   |   |   |   | Ι | Ι |        |   | Ι |   |   |   |   |   | Γ |  |  |   | Ι |   |

- First Names: Complete the first names of the technical person.
- Surname: Complete the surname of the technical person.

EXTERNAL GUIDE HOW TO DECLARE YOUR FOREIGN TAX INFORMATION (FTI) FOR THE AUTOMATIC EXCHANGE OF INFORMATION (AEOI) GEN-ENR-01-G04

REVISION: 2 Page 14 of 26

- **Bus Tel No2:** Complete the 2<sup>nd</sup> business telephone number of the technical person.
- **Cell No:** Complete the cell number of the technical person.
- **Email Address:** Complete the email address of the technical person.

#### 6.1.2.1.3 SUBMITTING ENTITY

| Submi                        | itting Entity                                           |
|------------------------------|---------------------------------------------------------|
| Year of<br>Assessment        | Period Start Date (CCYYMMDD) Period End Date (CCYYMMDD) |
| Nature of<br>Person          | Tapager Ref No.                                         |
| Sponsor<br>Filer<br>Category |                                                         |
| Sumarne                      |                                                         |
| Initials                     | Registration No.                                        |
| Registered<br>Name           |                                                         |
|                              |                                                         |
| Trading<br>Name              |                                                         |
|                              |                                                         |

- Year of assessment: Complete the year of assessment for the submission.
- **Period start date:** Complete the start date of the submission.
- **Period end date:** Complete the end date of the submission.
- **GIIN No:** Complete the GIIN number of the submitting entity.
- **Nature of Person:** Complete the nature of person of the submitting entity (eg. individual, organisation, tax practitioner).
- **Taxpayer Ref No:** Complete the tax reference number of the submitting entity.
- Sponsor Filer Category: Complete the sponsor filer category as per Appendix A
- **Surname:** Complete the surname of the submitting entity (if applicable).
- Initials: Complete the initials of the submitting entity (if applicable).
- **Registration No:** Complete the registration number of the submitting entity.
- **Registration Name:** Complete the registration name of the submitting entity.
- Trading Name: Complete the trading name of the submitting entity.

#### 6.1.2.1.3.1 POSTAL ADDRESS

| Postal Address |        |  |
|----------------|--------|--|
|                |        |  |
|                |        |  |
|                |        |  |
|                | Postal |  |

- Complete the postal address of the submitting entity.
- **Postal Code:** Complete the postal code of the submitting entity.

#### 6.1.2.1.4 REPORTING FINANCIAL INSTITUTION

| Report                 | tin | g F | ina | ano | cia | l In | stit | utic | on |   |   |   |        |    |  |  |  |   |   |   |   |   |   |  |  |  |   |    |         |      |      |   |    |            |    |       |       |        |    |
|------------------------|-----|-----|-----|-----|-----|------|------|------|----|---|---|---|--------|----|--|--|--|---|---|---|---|---|---|--|--|--|---|----|---------|------|------|---|----|------------|----|-------|-------|--------|----|
| Unique<br>Reference No |     |     |     |     |     |      |      |      |    |   |   |   |        |    |  |  |  |   |   |   |   |   |   |  |  |  |   |    |         |      |      |   |    |            |    |       |       |        |    |
| Tax Ref No             | С   | Ι   | Ι   | Ι   |     | Ι    | Ι    | Ι    | Ι  | Γ |   |   | GIIN I | No |  |  |  | Ι |   | Ι |   |   |   |  |  |  |   | RF | I Filer | Cate | gory |   |    |            |    |       |       |        |    |
| Nature of<br>Person    | C   | Ι   | Ι   | Ι   |     |      |      |      |    |   | Γ |   |        |    |  |  |  |   | Ι | Ι |   |   |   |  |  |  |   |    |         |      |      |   | Re | cord State | JS | Corre | ction | Deleti | on |
| Registered<br>Name     | C   | Ι   |     | Ι   |     |      |      |      |    | Γ |   |   |        |    |  |  |  |   |   | Ι | Ι |   |   |  |  |  | Ι | Γ  | Ι       |      |      | ] |    |            |    |       |       |        |    |
|                        |     |     |     |     |     |      |      |      |    |   |   |   |        |    |  |  |  |   |   |   |   |   |   |  |  |  |   |    |         |      |      | ] |    |            |    |       |       |        |    |
| Trading<br>Name        | C   | Ι   | Ι   | Ι   |     |      |      | Ι    |    | Γ | Γ | Γ | Γ      | Γ  |  |  |  |   | Ι | Ι | Ι | Ι | Γ |  |  |  | Τ | Γ  | Ι       | Γ    |      |   |    |            |    |       |       |        |    |
|                        |     |     |     |     |     |      |      |      |    |   |   |   |        |    |  |  |  |   |   |   |   |   |   |  |  |  |   | Ι  |         |      |      | ] |    |            |    |       |       |        |    |

- **Unique Reference No:** Complete the unique reference number of the Reporting Financial Institution.
- **Tax Ref No:** Complete the tax reference number of the Reporting Financial Institution.
- **GIIN No:** Complete the GIIN number of the Reporting Financial Institution.
- **RFI Filer Category:** Complete the Reporting Financial Institution filer category as per Appendix B.
- **Nature of Person:** Complete the nature of person of the Reporting Financial Institution (e.g.: individual, organisation, tax practitioner).
- **Record Status:** Complete the record status of the Reporting Financial Institution.
  - **Correction –** Indicate that a previously submitted record is amended.
  - **Deletion –** Indicate that a previously submitted record must be deleted.

Note: Care must be taken when deleting a record since it will affect all the subsequent fields.

- Registered Name: Complete the registration name of the Reporting Financial Institution.
- **Trading Name:** Complete the trading name of the Reporting Financial Institution.

#### 6.1.2.1.4.1 PHYSICAL ADDRESS

| Physica              | I Addr    | ess   |         |        |              |               |                 |       |   |   |   |   |   |   |   |   |   |   |   |   |   |             |   |   |   |   |   |   |   |   |   |   |  |   |   |  |  |   |   |   |  |  |   |   |   |   |   |  |
|----------------------|-----------|-------|---------|--------|--------------|---------------|-----------------|-------|---|---|---|---|---|---|---|---|---|---|---|---|---|-------------|---|---|---|---|---|---|---|---|---|---|--|---|---|--|--|---|---|---|--|--|---|---|---|---|---|--|
| Indicate if Ph       | ysical ad | Idres | s is *C | Care C | ) <b>r</b> ? | Y             |                 | '     | ١ |   |   |   |   |   |   |   |   |   |   |   |   |             |   |   |   |   |   |   |   |   |   |   |  |   |   |  |  |   |   |   |  |  |   |   |   |   |   |  |
| Care of<br>Name      |           |       |         |        |              |               | Ι               |       |   |   |   | Γ |   |   |   |   | Ι | Ι | Ι |   | Ι |             |   | Ι |   |   |   |   | Ι | Ι |   |   |  | Ι | Ι |  |  | Ι | Ι | Ι |  |  | Τ | Τ | Τ | Ι | Τ |  |
| Unit No.             |           |       |         |        |              | Con<br>(if a) | nplex<br>oplica | ible) |   |   |   | Γ | Ι | Ι |   |   | Ι | Ι | Ι |   | Γ |             | Γ | Ι | Ι | Ι |   | Γ | Ι | Ι | Ι |   |  |   |   |  |  |   |   |   |  |  |   |   |   |   |   |  |
| Street No.           |           |       |         |        |              | Stre          | et / Fa         | arm   |   |   |   | Γ |   |   |   |   |   |   | Ι |   |   |             |   |   |   |   |   |   |   | Ι |   |   |  |   |   |  |  |   |   |   |  |  |   |   |   |   |   |  |
| Suburb /<br>District |           |       |         |        | Ι            | Ι             | Ι               |       |   |   |   | Γ | Ι | Ι |   |   | Ι | Ι | Ι | Γ | Γ |             | Γ | Ι |   | Ι |   |   | Ι | Ι |   | Ι |  |   |   |  |  |   |   |   |  |  |   |   |   |   |   |  |
| City / Town          |           | Ι     | Ι       | Ι      | Ι            |               | Γ               |       |   | Γ | Γ | Γ | Γ | Γ | Γ | Γ | Γ | Γ | Γ |   | Γ | Γ           | Γ | Γ | Γ | Γ | Γ | Γ | Ι | Ι | Ι | Ι |  |   |   |  |  |   |   |   |  |  |   |   |   |   |   |  |
| Postal<br>Code       |           | Ι     |         |        | Ι            |               |                 |       |   | ] |   |   |   |   |   |   |   |   |   |   |   | untry<br>de |   | Ι |   |   |   |   |   |   |   |   |  |   |   |  |  |   |   |   |  |  |   |   |   |   |   |  |

- Indicate if physical address is "Care of"? Select either 'Yes' or 'No'
- **Care of Name:** Complete the Care of Name of the Reporting Financial Institution.
- **Unit No:** Complete the unit number of the Reporting Financial Institution.
- **Complex (if applicable):** Complete the complex number of the Reporting Financial Institution.
- **Street no:** Complete the street number of the Reporting Financial Institution.

EXTERNAL GUIDE HOW TO DECLARE YOUR FOREIGN TAX INFORMATION (FTI) FOR THE AUTOMATIC EXCHANGE OF INFORMATION (AEOI) GEN-ENR-01-G04

REVISION: 2

- **Street/Farm name:** Complete the street or farm name of the Reporting Financial Institution.
- **Suburb / District:** Complete the suburb or the district name of the Reporting Financial Institution.
- **City / Town:** Complete the city or town of the Reporting Financial Institution.
- **Postal Code:** Complete the postal code of the Reporting Financial Institution.
- **Country Code:** Complete the country code of the Reporting Financial Institution.

#### 6.1.2.1.4.2 POSTAL ADDRESS

| Postal Address                             |              |
|--------------------------------------------|--------------|
| Indicate if Physical address is *C         | are OP? Y N  |
| Care of Name                               |              |
| Mark here with an "X" if same as physical  |              |
| address or complete your<br>Postal Address |              |
|                                            |              |
|                                            |              |
| Postal<br>Code                             | Country Code |
|                                            |              |

- Indicate of physical address is 'Care Of': Select either 'Yes' or 'No'.
- **Care of Name:** Complete the Care of Name of the Reporting Financial Institution.
- Mark here with an "X" if same as physical address or complete your postal address: Mark if the physical address and the postal address are the same
- **Postal Code:** Complete the postal code of the Reporting Financial Institution.
- **Country Code:** Complete the country code of the Reporting Financial Institution.

#### 6.1.2.1.5 CONTACT PERSON DETAILS (RFI)

| Contact          | t Pe | erso | on D | )eta | ils ( | RFI) | ) |   |   |  |  |  |   |     |       |     |   |   |   |   |   |   |   |   |   |   |   |   |   |   |  |   |    |        |   |   |   |   |   |   |   |   |   |   |   |   |   |   |        |
|------------------|------|------|------|------|-------|------|---|---|---|--|--|--|---|-----|-------|-----|---|---|---|---|---|---|---|---|---|---|---|---|---|---|--|---|----|--------|---|---|---|---|---|---|---|---|---|---|---|---|---|---|--------|
| First Names      | С    | Γ    | Ι    | Ι    | Ι     | Ι    | Ι | Ι | Ι |  |  |  |   |     |       | Ι   | Ι | Ι | Ι | Ι | Ι | Ι | Ι | Ι | Ι | Γ | Γ | Γ |   |   |  | Γ | Γ  | Γ      | Γ | Ι | Γ |   | Γ | Γ | Γ | Γ | Γ | Γ |   |   |   |   | $\Box$ |
| Sumame           | C    | Ι    | Ι    | Ι    | Ι     | Ι    | Ι | Ι | Ι |  |  |  |   |     | Γ     | Ι   | Ι | Ι | Ι | Ι | Ι | Ι | Ι | Ι | Ι | Γ | Γ | Γ | Γ | Γ |  | Γ | Ι  | Ι      |   | Ι | Γ | Γ | Γ | Γ | Ι | Γ | Γ | Γ | Γ | Γ | Γ | Γ | $\Box$ |
| Bus Tel<br>No. 1 | С    |      |      |      | Ι     |      |   |   |   |  |  |  | ] | But | s Tel | No. | 2 | Ľ | Ι |   |   |   |   |   |   |   |   |   |   |   |  | ] | Ce | ill No | C |   |   |   |   |   |   |   |   |   |   |   |   |   | $\Box$ |
| Email<br>Address |      |      |      |      | Ι     |      |   |   |   |  |  |  |   |     |       |     |   |   |   |   |   |   |   |   |   |   |   |   |   |   |  |   |    |        |   |   |   |   |   |   |   |   |   |   |   |   |   |   | $\Box$ |

- **First Names:** Complete the first names of the Reporting Financial Institution contact person.
- **Surname:** Complete the surname of the of the Reporting Financial Institution contact person.
- **Bus Tel No1:** Complete the 1<sup>st</sup> business telephone number of the Reporting Financial Institution contact person.

- **Bus Tel No2:** Complete the 2<sup>nd</sup> business telephone number of the Reporting Financial Institution contact person.
- **Cell No:** Complete the cell number of the Reporting Financial Institution contact person.
- Email Address: Complete the email address of the Reporting Financial Institution contact person.

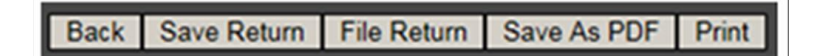

- The following buttons are displayed on the top of the form. They represent the following:
  - Back This will take the user back to the search page.
  - Save return This will save the data/information completed on the form for future completion.
  - **File return –** This will submit the declaration to SARS.
  - Save as PDF This will allow the user to save the declaration to their compauter in PDF format.
  - **Print –** This will allow the user to print the declaration.

#### 6.2 SUBMITTED DATA (FTI01)

- This section is to be utilised when the user wants to view all the submitted FTI01 forms.
- To do this, proceed as follows:
  - Click on Submitted Data (FTI01)
  - The Submitted Data page will be displayed

| USER ORGANISATIO                            |                | CUSTOMS DUTIES & LEVIES SERVIC | ES TAX STATUS CONTACT LOGOUT | Taxpayer List |        |      | SATIONS |
|---------------------------------------------|----------------|--------------------------------|------------------------------|---------------|--------|------|---------|
| Inbox                                       | Submitted Dat  | a                              |                              |               |        |      |         |
| Returns Issued                              | Name           | Reference Num                  | Period                       | Return Type   | Status | Open |         |
| Returns History                             | No Records ava | ilable for your selection.     |                              |               |        |      |         |
| Returns Search                              |                |                                |                              |               |        |      | =       |
| Levies and Duties                           |                |                                |                              |               |        |      |         |
| Third Party Data                            |                |                                |                              |               |        |      |         |
| Automatic Exchange<br>Of Information (AEOI) |                |                                |                              |               |        |      |         |
| Submit New Data                             |                |                                |                              |               |        |      |         |
| (FTI01)<br>Submitted Data                   |                |                                |                              |               |        |      |         |
| (FTI01)                                     |                |                                |                              |               |        |      |         |
| Submit New<br>Declaration (FTI02)           |                |                                |                              |               |        |      |         |
| Submitted Declaration                       |                |                                |                              |               |        |      |         |
| (FTIU2)<br>Dashboard                        |                |                                |                              |               |        |      | _       |
| Non-Core Taxes                              |                |                                |                              |               |        |      |         |
| Payments                                    |                |                                |                              |               |        |      |         |
| Additional Payments                         |                |                                |                              |               |        |      |         |
| •                                           |                |                                | III                          |               |        |      |         |

• Click on the **Open** hyperlink adjacent to the appropriate file of interest

#### • The Foreign Tax Information Work Page will be displayed

| Taxpayer Name                         |                       | eFiling Status |         |
|---------------------------------------|-----------------------|----------------|---------|
|                                       |                       |                |         |
| ax Reference                          |                       |                |         |
| Return Type                           |                       |                |         |
|                                       | FTI                   |                |         |
| Period                                | 2017                  |                |         |
|                                       | 2017                  |                |         |
|                                       |                       |                |         |
| Return Type                           | Status                | Date           | Version |
| FTI01                                 | Filed through eFiling | 2016/12/20     | 1       |
| tequest for Correction Back to Search |                       |                |         |
|                                       |                       |                |         |
|                                       |                       |                |         |

HOW TO DECLARE YOUR FOREIGN TAX INFORMATION (FTI) FOR THE AUTOMATIC EXCHANGE OF INFORMATION (AEOI) GEN-ENR-01-G04 • The user can either click on the **Request for Correction** button to rectify any corrections he/she wishes to make. When clicking on the **Back to Search** button, the user will be taken to the **Submitted data** work page.

#### 6.3 SUBMIT NEW DECLARATION (FTI02)

- To declare your FTI proceed as follows:
  - Select Submit New Declaration (FTI02)

| USER ORGANISATIC                                                          | EFILING<br>FOR TAX PRACTITIONERS<br>DNS RETURNS DUTIES & LEVIES SERVICES TAX STATUS CONTACT LOGOUT                                                                                                    |  |
|---------------------------------------------------------------------------|----------------------------------------------------------------------------------------------------|--|
| Inbox<br>Returns Issued<br>Returns History                                | Submit New Declaration (FTI) Taxpayer Name                                                                                                    |  |
| Returns Search<br>Dividends Tax<br>Third Party Data                       | Tax Reference     FTI     2015 V     Request Financial Institution                                                                                                    |  |
| Automatic Exchange<br>Of Information (AEOI)<br>Submit New Data<br>(FTI01) | Automatic Exchange Of Information                                                                                                    |  |
| Submitted Data<br>(FTI01)<br>Submit New<br>Declaration (FTI02)            | To ask for an AEOI declaration you need to have submitted the necessary data that will form your declaration to SARS. Please note that the<br>ability to save issued declarations has been removed because the data is pre-propulated from your data submission(s)<br>If you have any queries please e-mail: <u>Bus_Sys_CDSupport@sars.gov.za</u> |  |
| Submitted Declaration<br>(FTI02)<br>Dashboard<br>Non-Core Taxes           | Please Note:<br>• Helpdesk operating hours: 08h00 - 17h00 (excluding weekends and public holidays)                                                                                                    |  |
| Payments<br>Additional Payments                                           | Reporting Financial Institution                                                                                                    |  |

- Note: FTI declarations must be submitted as follows:
  - 1 July 2014 to 28 February 2015, must be submitted by 30 June 2015
  - Thereafter annually for every year commencing 1 March and ending
     February the next year, must be submitted by 31 May of that year.
- Select the appropriate year
- Click on Request Financial Institution
- The following screen will be displayed

| USER ORGANISATIO                            | ONS RETURNS DUTIES & LEVIES SERVICES TAX STATUS CONTACT LOGOUT                                                                                                    | • |
|---------------------------------------------|----------------------------------------------------------------------------------------------------|---|
| Inbox                                       |                                                                                                    |   |
| Returns Issued                              | Submit New Declaration (FTI)                                                                                                    |   |
| Returns History                             | Taxpayer Name                                                                                                    |   |
| Returns Search                              | Tax Reference                                                                                                    |   |
| Dividends Tax                               | Return Type                                                                                                    |   |
| Third Party Data                            | FTI 2015 V Request Financial Institution                                                                                                    |   |
| Automatic Exchange<br>Of Information (AEOI) |                                                                                                    |   |
| Submit New Data<br>(FTI01)                  | Automatic Exchange Of Information                                                                                                    |   |
| Submitted Data                              | To ask for an AEOI declaration you need to have submitted the necessary data that will form your declaration to SARS. Please note that the                                                    | E |
| Submit New                                  | along to save insued orectatations has been removed because the data is pre-proputated norm your data submission(s)<br>If you have any queries please e-mail itsus Six CDSupportil@ars gov za |   |
| Declaration (FTI02)                         |                                                                                                    |   |
| (FTI02)                                     | Please Note:                                                                                                    |   |
| Dashboard                                   | Helpdesk operating hours: U8hUU - 1/hUU (excluding weekends and public holidays)                                                                                                    |   |
| Non-Core Taxes                              | Reporting Financial Institution                                                                                                    |   |
| Payments                                    |                                                                                                    |   |
| Additional Payments                         | Registered Name GIIN Number Select                                                                                                    |   |
| SARS                                        | O                                                                                                    |   |
| Paguest For Passon                          | Request Return                                                                                                    |   |
| Request For Reason                          |                                                                                                    | - |
| •                                           | Ш                                                                                                    |   |

- Select the approprate row (in the case of multiple records being displayed)
  - For a single Reporting Financial Institution (RFI) Tax Reference Number there might exist various GIIN Numbers or Registered Names linked to it. If such options exist the user should be able to view the various options on the screen. The users must use the radio button to select the appropriate combination and the declaration will then be created for the selected options.
  - Note that all of the listed options (list of files) displayed for the RFI must be declared in order to finalize all submissions under a single RFI Tax Reference Number.
  - The Business Administrater of the RFI is required to validate the correctness of the sumitted data files for the RFI. Furthermore he/she should validate whether all the files (options) have been declared.
  - When an error is detected, (this can be from an incorrect combination declared by the RFI or an incorrect file /data submitted) the user must rectify this by resubmitting data file or FTI01 null submission and declaring by making use of the FTI02 again. This should be done ASAP to avoid inaccuracy of data.
- Click on Request Return
- Click on the hyperlink FTI Returns

EXTERNAL GUIDE HOW TO DECLARE YOUR FOREIGN TAX INFORMATION (FTI) FOR THE AUTOMATIC EXCHANGE OF INFORMATION (AEOI) GEN-ENR-01-G04

| USER ORGANISAT                                                        | ONS RETURNS DUTIES & | & LEVIES SERVICES TAX STATUS                                                                     | CONTACT LOGOUT                            |                               | ۱ |
|-----------------------------------------------------------------------|----------------------|--------------------------------------------------------------------------------------------------|-------------------------------------------|-------------------------------|---|
| Inbox                                                                 | Back Save As PDF P   | Print                                                                                            |                                           |                               |   |
| Returns Issued<br>Returns History                                     | 合 🖡 🚺 / 3            | 😑 🕀 75% -                                                                                        |                                           |                               |   |
| Returns Search<br>Dividends Tax                                       |                      | V SARS                                                                                           | Automatic Exchange of Information (FATCA) | Reporting Year End 2016 FTI02 |   |
| Third Party Data<br>Automatic Exchange<br>Of Information (AEOI)       | Tax<br>Bat           | Reporting Financial Institution                                                                  |                                           | RFI01                         |   |
| Submit New Data<br>(FTI01)<br>Submitted Data                          | Nam<br>Nam           |                                                                                                  |                                           |                               |   |
| Submit New<br>Declaration (FTI02)<br>Submitted Declaration<br>(FTI02) | C.<br>Fini<br>Sur    | Contact Person Details (RFI)           nil Nemes           T           J           A           N |                                           |                               |   |
| Dashboard<br>Non-Core Taxes<br>Payments                               | Bus<br>Ema<br>Add    | vet TE No. 1                                                                                     |                                           |                               |   |
| Additional Payments<br>SARS<br>Correspondence<br>Request For Reason   |                      | Postal Address                                                                                   |                                           |                               |   |

• Verify and Edit the form

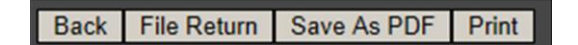

- Notice at the top left of the form, the following selection buttons
  - **Back** Will take you back to the search screen
  - File Return Will submit the declaration to SARS
  - Save as PDF Will allow the user to save the declaration to your PC in PDF format
  - **Print** Will allow you to print the declaration
- Click on File Return

| DETAILS                                                |          |
|--------------------------------------------------------|----------|
| RESULT                                                 |          |
| Thank you for submitting your FTI Declaration to SARS. |          |
|                                                        | Continue |

• This will take you to the Foreign Tax information Work Page

| V SARS                           | FILING              |                           |                   |                        |                     |                                      | FOR TAX PRACTITIONE | F |
|----------------------------------|---------------------|---------------------------|-------------------|------------------------|---------------------|--------------------------------------|---------------------|---|
| USER ORGANISATIO                 | ONS RETURNS DUTIE   | S & LEVIES SERVICES TAX S | TATUS CONTACT     | LOGOUT                 |                     |                                      | <b>@</b>            |   |
|                                  |                     |                           |                   |                        |                     |                                      |                     |   |
| nbox<br>Returns Issued           | Foreign Tax Inform  | ation Work Page           |                   |                        |                     |                                      |                     |   |
| Returns History                  | Taxpayer Name       | -                         |                   | eFiling Status         |                     |                                      |                     |   |
| Returns Search                   |                     |                           |                   | Your request could not | be processed at thi | s time, please try again in 24 hours |                     |   |
| )ividends Tax                    | Tax Reference       |                           |                   |                        |                     | or contact the Call Centre.          |                     |   |
| hird Party Data                  | Return Type         |                           |                   |                        |                     |                                      |                     |   |
| utomatic Exchange                |                     |                           | FTI02             |                        |                     |                                      |                     |   |
| Submit New Data                  | Period              |                           | 2016              |                        |                     |                                      |                     |   |
| FTI01)<br>Submitted Data         | GIIN No             |                           | 2010              |                        |                     |                                      |                     |   |
| (FTI01)<br>Submit Now            |                     |                           |                   |                        |                     |                                      |                     |   |
| Declaration (FTI02)              |                     |                           |                   |                        |                     |                                      |                     |   |
| Submitted Declaration<br>(FTI02) | Return Type         | Status                    | Date              | Declared Amount        | Version             | Last Undated By                      |                     |   |
| Dashboard                        | FTI Returns         | Filed through eFiling     | 2017/02/24        | 0.00                   | 1                   | cust opulated by                     |                     |   |
| Ion-Core Taxes                   | FTI Returns         | Filed through eFiling     | 2017/02/24        | 0.00                   | 2                   |                                      |                     |   |
| ayments                          | Revised Declaration | Query SARS Status Dashboa | rd Back to Search |                        |                     |                                      |                     |   |
| daltional Payments               |                     |                           | •                 |                        |                     |                                      |                     |   |
|                                  |                     |                           |                   |                        |                     |                                      |                     | 1 |

- When you click on the hyperlink **FTI returns** it will lead you back to the form
- To save a copy of the form on your computer click on **Save as PDF** and the following screen will be displayed

|                    | S      | P    | F    | R   |     | 5   |     |    |     |   |   |   |   |   |   |   |   | U<br>A | N | FI | m   | E  | D<br>tio | c    | C<br>E | )F | ۲¢<br>h | a | : s<br>ng | 5/<br>ge | 4 <b>1</b> | /E<br>of | D | n C |   | l I | 02<br>at | /2<br>i0 | 0/<br>n | 20<br>(F | 01<br>- A | 7 | 14<br>C | 4:<br>A | 07<br>) | 7:1 | 16 |   |        | R   | por | ting | Yes | er Er | d |   | 2 | 1 | 0 | 1 |   | 5 |   |   | C | F | FT  | 10 | 02  | : | ) |
|--------------------|--------|------|------|-----|-----|-----|-----|----|-----|---|---|---|---|---|---|---|---|--------|---|----|-----|----|----------|------|--------|----|---------|---|-----------|----------|------------|----------|---|-----|---|-----|----------|----------|---------|----------|-----------|---|---------|---------|---------|-----|----|---|--------|-----|-----|------|-----|-------|---|---|---|---|---|---|---|---|---|---|---|---|-----|----|-----|---|---|
| Report             | ling l | Fin  | an   | cla | 1.1 | ns  | tit | ut | loi | n |   |   |   |   |   |   |   |        |   |    |     |    |          |      |        |    |         |   |           |          |            |          |   |     |   |     |          |          |         |          |           |   |         |         |         |     |    |   |        |     |     |      |     |       |   |   |   |   |   |   |   |   |   |   |   | R | FIO | 1  |     |   |   |
| Tax Ref No.        |        |      |      |     |     |     | Ι   |    |     | Ι |   |   |   |   |   |   |   |        |   |    |     |    |          |      |        |    |         |   |           |          |            |          |   |     |   |     |          |          | Gil     | NN       | а.        |   | Ι       |         |         |     | Ι  |   |        |     | Ι   |      |     | L     | Γ | Ι |   |   | Т | Ι |   | Γ | Τ | Ι |   |   |     |    |     |   |   |
| Registered<br>Name |        |      |      |     |     |     | Ι   |    |     | Γ | Ι |   |   | Ι |   |   |   | Ι      | Ι |    | Γ   |    |          | Γ    | Ι      |    | Γ       | Ι |           | Γ        | Ι          |          |   | Τ   |   |     |          | Γ        | Ι       |          |           | Ι |         |         |         | Γ   | Ι  |   |        | Γ   | Ι   |      |     | Γ     | Ι |   |   |   | Ι |   |   | Γ | Τ |   |   |   |     |    |     |   |   |
|                    |        |      |      |     |     |     | Ι   |    |     | Γ | Ι |   |   | Ι | Ι |   |   | Ι      | Ι |    | Γ   | Ι  |          | Γ    | Ι      |    | Γ       | Ι |           | Γ        | Ι          |          |   | Τ   |   |     |          | Γ        | Ι       |          |           | Ι | Ι       |         |         | Γ   | Ι  |   |        | Γ   | Ι   |      |     | Γ     | Ι |   |   |   | Ι | Ι |   | Γ | Ι |   |   |   |     |    |     |   |   |
| rading             |        |      |      |     |     |     | Ι   |    |     | Γ | Ι |   |   | Ι |   |   |   | Ι      |   |    | Γ   |    |          | Γ    |        |    | L       | Ι |           | Γ        |            |          |   | Ι   |   |     |          | Γ        |         |          |           | Ι |         |         |         |     | Ι  |   |        |     | Ι   |      |     | Γ     | Ι |   |   |   | Ι |   |   | Γ | Ι |   |   |   |     |    |     |   |   |
|                    |        |      |      |     |     |     | Ι   |    |     | Γ | Ι |   |   | Ι | Ι |   |   | Τ      | Ι |    | Γ   | Ι  |          | Γ    | Ι      |    | Γ       | Ι |           | Γ        | Ι          |          |   | Τ   |   |     |          | Γ        | Ι       |          |           | Τ |         |         |         | Γ   | Τ  |   |        | Γ   | Τ   |      |     | Γ     | Τ |   |   |   | Τ |   |   | Γ | Τ |   |   |   |     |    |     |   |   |
| Contact            | Pers   | on l | Det  | lls | (Rđ | =ŋ) |     |    |     |   |   |   |   |   |   |   |   |        |   |    |     |    |          |      |        |    |         |   |           |          |            |          |   |     |   |     |          |          |         |          |           |   |         |         |         |     |    |   |        |     |     |      |     |       |   |   |   |   |   |   |   |   |   |   |   |   |     |    |     |   |   |
| First Names        | T      | E    | s    | S   | A   |     | Τ   |    |     | Г | Т |   |   | Т | Τ |   |   | Т      | Τ |    | Г   | Τ  |          | Г    | Τ      |    | Г       | Τ |           | Г        | Ι          |          |   | Т   | Ι |     |          | Г        | Т       |          |           | Т | Т       |         |         | Γ   | Τ  |   |        | Γ   | Τ   |      |     | Г     | Т |   |   |   | Т | Ι |   | Γ | Т | Ι |   |   | Τ   |    | Γ   | Т |   |
| Sumame             | J      | 0    | A    | N   | s   |     | Ι   |    |     | Γ | Τ |   |   | Ι | Ι |   |   | Τ      | Ι |    | Γ   | Ι  |          | Γ    | Τ      |    | Γ       | Ι |           | Γ        | Ι          |          |   | Τ   |   |     |          | Γ        | Ι       |          |           | Ι | Τ       |         |         | Γ   | Ι  |   |        | Γ   | Τ   |      |     | Γ     | Τ |   |   |   | Τ | Ι |   | Γ | Τ |   |   |   | Ι   |    | Γ   | Т |   |
| Bus Tel No. 1      |        | Τ    | Τ    |     |     |     | Τ   |    |     | Γ | Τ |   |   | Τ | Τ |   |   | Τ      |   |    | Bus | Te | No       | a. 2 | Γ      |    |         | Τ |           | Γ        | Τ          |          |   | Γ   | Ι |     |          | Γ        | Τ       |          |           | Γ | Τ       |         |         | ]   |    | c | Cell 1 | ¥o. | Γ   |      |     | Γ     | Τ |   |   |   | Τ | Ι |   | Γ | Τ |   |   |   | Τ   |    | Γ   | Т |   |
| Email              | T      | E    | s    | E   | т   | I   | T   | N  | G   | 6 | • | G | M | 1 | 1 | I | L | T      | . | С  | 0   |    | M        | Γ    | Ť      |    | Γ       | T |           | Г        | Τ          |          |   | T   | Ι |     |          | T        | T       |          |           | T | T       |         |         | Ī   | Τ  |   |        | Γ   | Ť   |      |     | Ē     | T | Τ |   |   | T | Τ |   | T | T |   |   |   | T   |    | Г   | Ī | ĺ |
|                    | Ē      | Ť    | Ī    |     |     |     | Ť   |    |     | Î | Ť |   |   | Ť | Ť |   |   | Ť      | Ť |    | Î   | Ť  |          | Ē    | Ť      |    | Ē       | Ť |           | Î        | T          |          |   | Ť   | Ī |     | 1        |          | -       |          |           |   | -       |         |         |     | -  |   |        | -   |     | _    |     | _     |   | _ |   |   |   | _ |   |   |   | _ |   |   | -   |    |     | _ |   |
| Postal A           | ddres  |      |      |     |     |     |     |    |     |   |   |   |   |   |   |   |   |        |   |    |     |    |          |      |        |    |         |   |           |          |            |          |   |     |   |     |          |          |         |          |           |   |         |         |         |     |    |   |        |     |     |      |     |       |   |   |   |   |   |   |   |   |   |   |   |   |     |    |     |   |   |
|                    |        | Τ    | Ι    |     |     |     | Τ   |    |     | Γ | Τ |   |   | Τ | Τ |   |   | Τ      | Ι |    | Γ   | Τ  |          | Γ    | Τ      |    | Γ       | Τ |           | Γ        | Ι          |          |   | Τ   | Ι |     |          | Γ        | Τ       |          |           | Τ | Τ       |         |         |     |    |   |        |     |     |      |     |       |   |   |   |   |   |   |   |   |   |   |   |   |     |    |     |   |   |
|                    |        |      |      |     |     |     | Τ   |    |     | Γ | Т |   |   | Τ | Τ |   |   | Τ      | Ι |    | Γ   | Τ  |          | Γ    | Τ      |    | Γ       | Τ |           | Γ        | Ι          |          |   | Τ   |   |     |          | Γ        | Τ       |          |           | Τ | Т       |         |         | 1   |    |   |        |     |     |      |     |       |   |   |   |   |   |   |   |   |   |   |   |   |     |    |     |   |   |
|                    |        | Τ    | Ι    |     |     |     | T   |    |     | Γ | T |   |   | Τ | Τ |   |   | T      | Τ |    | Γ   | Τ  |          | Γ    | Τ      |    | Γ       | Τ |           | Γ        | Ι          |          |   | Τ   |   |     |          | Γ        | Τ       |          |           | Τ | Τ       |         |         | i   |    |   |        |     |     |      |     |       |   |   |   |   |   |   |   |   |   |   |   |   |     |    |     |   |   |
|                    |        |      |      |     |     |     | Τ   |    |     | Γ | Т |   |   | Τ | Т |   |   | Т      | Τ |    | Γ   | Τ  |          | Γ    | Т      |    | 1       |   |           | P        | osta       |          |   | Т   |   |     |          | Γ        | Т       |          |           | Т | Т       |         |         | 1   |    |   |        |     |     |      |     |       |   |   |   |   |   |   |   |   |   |   |   |   |     |    |     |   |   |
|                    |        |      |      |     |     |     |     |    |     |   |   |   |   |   |   |   |   |        |   |    |     |    |          |      |        |    |         |   |           | ~        |            |          |   |     |   |     |          |          |         |          |           |   |         |         |         |     |    |   |        |     |     |      |     |       |   |   |   |   |   |   |   |   |   |   |   |   |     |    |     |   |   |
| Submi              | tting  | Er   | ntit | v   |     |     |     |    |     |   |   |   |   |   |   |   |   |        |   |    |     |    |          |      |        |    |         |   |           |          |            |          |   |     |   |     |          |          |         |          |           |   |         |         |         |     |    |   |        |     |     |      |     |       |   |   |   |   |   |   |   |   |   |   |   | s | UB  | EN | 801 | 1 |   |
| Tax Ref No.        | ГТ     | Т    |      |     |     |     | Т   |    |     | Г | Т |   |   | Т | Т |   |   | Т      | Т |    | Г   | Т  | -        | Г    | Т      |    | 1       |   |           |          |            |          |   |     |   |     |          |          | GI      | NN       | а.        | Г | Т       |         |         | Г   | Т  |   |        | Г   | Т   |      |     | Г     | Т |   |   | Г | Т |   |   | Т | Т |   | - | Г | ٦   |    |     |   |   |
| Registered         | T      | H    | 0    | M   | A   | S   | Ť   |    |     | Ť | Ť |   |   | Ť | Ť |   |   | Ť      | Ť | _  | ŕ   | Ť  | _        | Ê    | Ť      |    | ŕ       | Т |           | Г        |            |          |   | Т   |   |     |          | Г        | Т       |          |           | Ť | Ť       |         |         | Ť   | Ť  |   |        | Ť   | Ť   | ī    |     | Ē     | Ť | T |   | Ē | Ť | ī |   | ŕ | Ť | T |   | Ê | ī   |    |     |   |   |
| Name               | Ħ      | Ť    | Ť    | T   | -   |     | Ť   | 1  |     | Ť | Ť |   |   | Ť | Ť |   |   | Ť      | Ť | _  | ŕ   | Ť  | -        | f    | Ť      |    | Ê       | Ť | _         | f        | Ť          |          | F | Ť   | T | _   |          | f        | Ť       |          |           | Ť | Ť       | 1       |         | Ť   | Ť  |   |        | Ť   | Ť   | i    |     | Ê     | Ť | Ť | _ |   | Ť | Ť | - | Ť | Ť | ī |   | Ē | i   |    |     |   |   |
| Trading            | Ħ      | Ť    | Ť    | ī   | -   |     | Ť   |    |     | Ť | Ť |   |   | Ť | Ť |   |   | Ť      | Ť | _  | Ť   | Ť  | -        | Ê    | Ť      |    | Ê       | Ť | _         | Ê        | Ť          | _        |   | Ť   | ī |     |          | Ť        | Ť       |          |           | Ť | Ť       |         |         | Ť   | Ť  |   |        | Ť   | Ť   | ī    |     | Ê     | Ť | ī |   |   | Ť | Ť | _ | Ť | Ť | ī |   | Ē | ī   |    |     |   |   |
| Name               | Ħ      | Ť    | Ť    | Ξ   | -   |     | Ť   | 1  |     | Ť | Ť | - |   | Ť | Ť |   |   | Ť      | Ť | -  | Ť   | Ť  | -        | F    | Ť      | -  | F       | Ť | -         | F        | Ť          | -        | F | Ť   | T | _   |          | f        | Ť       |          |           | Ť | Ť       | 1       |         | ÷   | Ť  | - |        | Ť   | Ť   | ī    |     | F     | Ť | i | _ |   | Ť | Ť | - | Ť | Ť | ī |   | Ē | i   |    |     |   |   |
|                    |        |      | -    |     |     |     |     |    |     |   |   |   |   |   |   |   |   |        |   |    |     |    |          | _    |        |    | -       |   |           | -        | -          |          |   |     | _ |     |          |          |         |          |           |   |         |         |         |     |    |   |        |     |     |      |     |       |   | _ |   |   |   |   |   | - |   |   |   | _ |     |    |     |   |   |
|                    |        |      |      |     |     |     |     |    |     |   |   |   |   |   |   |   |   |        |   |    |     |    |          |      |        |    |         |   |           |          |            |          |   |     |   |     |          |          |         |          |           |   |         |         |         |     |    |   |        |     |     |      |     |       |   |   |   |   |   |   |   |   |   |   |   |   |     |    |     |   |   |

Note that the saved copy will inform you whether you saved a filed copy or not and further state the date and time which the copy was saved.

• On the Foreign Tax Information Work page, you will notice at the bottom of the page the following buttons

| Revised Declaration   | Query SARS Status | Dashboard | Back to Search |
|-----------------------|-------------------|-----------|----------------|
|                       |                   |           |                |
| EXTERNAL GUIDE        |                   |           | REVISION:      |
| HOW TO DECLARE YOU    | R FOREIGN TAX     |           | 2              |
| INFORMATION (FTI) FOR | R THE AUTOMATIC   |           | 2              |
| EXCHANGE OF INFORM    | ATION (AEOI)      |           |                |
| GEN-ENR-01-G04        |                   |           |                |

- **Revised Declaration** should be used when you want to revise your FTI declaration.
- When you click on the tab, the FT102 form will be displayed, this acts as a data refresh command where the FT102 form will be un-editable.
- When you have selected **Query SARS Status** a message will pop up displaying the status of your submitted FTI. An example of a message is given below

| SARS Status                  |                                 |  |
|------------------------------|---------------------------------|--|
| Your declaration has been re | eceived and has been processed. |  |
|                              |                                 |  |
|                              | Close                           |  |

- When you select dashboard the summary **Dashboard** will appear, which is displayed.
- When you select back to search the listed Submitted Declarations screen will be displayed.

#### 6.4 SUBMITTED DECLARATION (FTI02)

• If you click on **Submitted Declaration (FTI02)** displayed at the left of the menu screen. The **Submitted Declarations** page will be displayed

| USER ORGANISATI                              | C FILIN | DUTIES & LEVIES SERVICES TAX STATUS | CONTACT LOGOUT  |                                     |            | FOR TAX PRAC  |        |
|----------------------------------------------|---------|-------------------------------------|-----------------|-------------------------------------|------------|---------------|--------|
| Returns Issued                               | Name    | Reference Num                       | Period          | Status                              | Amount Due | Complete Date | Open   |
| Returns History                              |         | <u>Reference main</u>               | TaxPeriod: 2016 | Filed through eFiling on 24/02/2017 | 0.00       | 24/02/2017    | Open   |
| Dividends Tax                                |         |                                     | TaxPeriod: 2016 | Filed through eFiling on 24/02/2017 | 0.00       | 24/02/2017    | Open = |
| Third Party Data                             |         |                                     | TaxPeriod: 2015 | Filed through eFiling on 12/01/2017 | 0.00       | 12/01/2017    | Open   |
| Automatic Exchange<br>Of Information (AEOI)  | 1       |                                     |                 |                                     |            |               |        |
| Submit New Data                              |         |                                     |                 |                                     |            |               |        |
| Submitted Data                               |         |                                     |                 |                                     |            |               |        |
| Submit New                                   |         |                                     |                 |                                     |            |               |        |
| Declaration (F1102)<br>Submitted Declaration |         |                                     |                 |                                     |            |               |        |
| (FTI02)<br>Dashboard                         |         |                                     |                 |                                     |            |               |        |
| Non-Core Taxes                               |         |                                     |                 |                                     |            |               |        |
| Payments                                     |         |                                     |                 |                                     |            |               |        |
| Additional Payments                          |         |                                     |                 |                                     |            |               |        |

- Click on the **Open** hyperlink
- This will lead you to the Foreign Tax Information Work Page

| V SARS                            | FILING              |                           |                    |                       |                        |                                      | FOR TAX PRACTITIONERS |
|-----------------------------------|---------------------|---------------------------|--------------------|-----------------------|------------------------|--------------------------------------|-----------------------|
| USER ORGANISATIO                  | ONS RETURNS DUTIE   | S & LEVIES SERVICES TAX S | TATUS CONTACT      | LOGOUT                |                        |                                      | (a)                   |
| Inbox                             | Family Tay Inform   | ofien Work Dave           |                    |                       |                        |                                      |                       |
| Returns Issued                    | Foreign Tax Inform  | lation work Page          |                    |                       |                        |                                      |                       |
| Returns History                   | Taxpayer Name       |                           |                    | eFiling Status        |                        |                                      |                       |
| Returns Search                    |                     |                           |                    | Your request could no | t be processed at this | s time, please try again in 24 hours |                       |
| Dividends Tax                     | Tax Reference       |                           |                    |                       |                        | or contact the Call Centre.          | -                     |
| Third Party Data                  |                     |                           |                    |                       |                        |                                      | -                     |
| Automatic Exchange                | Return Type         |                           |                    |                       |                        |                                      |                       |
| Of Information (AEOI)             |                     |                           | FTI02              |                       |                        |                                      |                       |
| Submit New Data<br>(FTI01)        | Period              |                           | 2016               |                       |                        |                                      |                       |
| Submitted Data<br>(FTI01)         |                     |                           |                    |                       |                        |                                      |                       |
| Submit New<br>Declaration (FTI02) | Return Type         | Status                    | Date               | Declared Amount       | Version                | Last Undated By                      |                       |
| Submitted Declaration             | FTI Returns         | Filed through eFiling     | 2017/02/24         | 0.00                  | 1                      |                                      |                       |
| (FTI02)                           | FTI Returns         | Filed through eFiling     | 2017/02/24         | 0.00                  | 2                      |                                      |                       |
| Dashboard                         |                     |                           |                    | -                     |                        |                                      |                       |
| Non-Core Taxes                    | Revised Declaration | Query SARS Status Dashbo  | ard Back to Search |                       |                        |                                      |                       |
| Payments                          |                     |                           |                    |                       |                        |                                      |                       |
| Additional Payments               |                     |                           |                    |                       |                        |                                      |                       |
|                                   |                     |                           |                    | m                     |                        |                                      | •<br>•                |

#### 6.5 DASHBOARD

- You can either access the dashboard directly without going through the Foreign Tax Information work page or by clicking on the left menu screen below Automatic Exchange of Information tab
- When you click on **Dashboard**, the following screen will be displayed:

| USER ORGANISATI                             |                      | VIES SERVICES TAX STATUS | CONTACT LOGOUT  |               |           | <b>E</b> 9 | OR TAX | PRA | PRACT | PRACTITIC | PRACTITIO |
|---------------------------------------------|----------------------|--------------------------|-----------------|---------------|-----------|------------|--------|-----|-------|-----------|-----------|
| Inbox<br>Deturne leaved                     | FATCA DASHBOARD      |                          |                 |               |           |            |        |     |       |           |           |
| Returns issued                              | Client Details       | A                        | Search Criteria |               |           |            |        |     |       |           |           |
| Returns History                             | Client Name:         |                          | From Period:    | 201           | 16 🗸      |            |        |     |       |           |           |
| Returns Search                              | Trading As:          |                          | To Period:      | 201           | 18 🗸      |            |        |     |       |           |           |
| Dividends Tax                               | Registration Number: |                          |                 | Refr          | esh       |            |        |     |       |           |           |
| Third Party Data                            | Tax Reference:       |                          |                 |               |           |            |        |     |       |           |           |
| Automatic Exchange<br>Of Information (AEOI) | Search Results       |                          |                 |               |           |            |        |     |       |           |           |
| Submit New Data                             | Period Tax Type      | Source                   | Status Date     | Return Amount | Indicator |            |        |     |       |           |           |
| (FTI01)<br>Submitted Data                   | 2016 INCOME_TAX      |                          | 2017-02-        | R 0.00        |           |            |        |     |       |           |           |
| (FTI01)                                     |                      |                          | 24T11:09:00     |               |           |            |        |     |       |           |           |
| Submit New                                  |                      |                          |                 |               |           |            |        |     |       |           |           |
| Declaration (FTI02)                         |                      |                          |                 |               |           |            |        |     |       |           |           |
| (FTI02)                                     |                      |                          |                 |               |           |            |        |     |       |           |           |
| Dashboard                                   |                      |                          |                 |               |           |            |        |     |       |           |           |
| Non-Core Taxes                              |                      |                          |                 |               |           |            |        |     |       |           |           |
| Pavments                                    |                      |                          |                 |               |           |            |        |     |       |           |           |
| Additional Payments                         |                      |                          |                 |               |           |            |        |     |       |           |           |
| Ruunionar r ayments                         |                      |                          |                 |               |           |            |        |     |       |           |           |
|                                             |                      |                          | III             |               |           |            |        | _   |       |           |           |

EXTERNAL GUIDE HOW TO DECLARE YOUR FOREIGN TAX INFORMATION (FTI) FOR THE AUTOMATIC EXCHANGE OF INFORMATION (AEOI) GEN-ENR-01-G04

REVISION: 2

## 7 CROSS REFERENCES

| DOCUMENT #     | DOCUMENT TITLE                           | APPLICABILITY |
|----------------|------------------------------------------|---------------|
| GEN-ENR-01-G02 | Guide for submission of third party data | All           |
|                | using the HTTPS Channel                  |               |
| GEN-ENR-01-G01 | Guide for submission of third party data | All           |
|                | using the Connect Direct Channel         |               |

## 8 DEFINITIONS AND ACRONYMS

| FTI   | Foreign Tax Information                                |
|-------|--------------------------------------------------------|
| OECD  | Organisation for Economic Co-operation and Development |
| FATCA | Foreign Account Tax Compliance Act                     |
| FFI   | South African Foreign Financial Institutions           |
| SARS  | South African Revenue Service                          |
| AEOI  | Automatic Exchange of Information                      |
| GIIN  | Global Intermediary Identification Number              |
| RFI   | Reportable Financial Institution                       |

#### DISCLAIMER

The information contained in this guide is intended as guidance only and is not considered to be a legal reference, nor is it a binding ruling. The information does not take the place of legislation and readers who are in doubt regarding any aspect of the information displayed in the guide should refer to the relevant legislation, or seek a formal opinion from a suitably qualified individual.

#### For more information about the contents of this publication you may:

- Visit the SARS website at www.sars.gov.za
- Visit your nearest SARS branch
- Contact your own tax advisor/tax practitioner
- If calling from within South Africa, contact the SARS Contact Centre on 0800 00 SARS (7277)
- If calling from outside South Africa, contact the SARS Contact Centre on +27 11 602 2093 (only between 8am and 4pm South African time).

EXTERNAL GUIDE HOW TO DECLARE YOUR FOREIGN TAX INFORMATION (FTI) FOR THE AUTOMATIC EXCHANGE OF INFORMATION (AEOI) GEN-ENR-01-G04